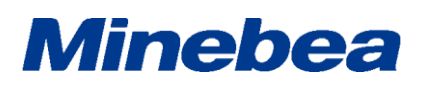

Communication Tool Software

EzCTS2

Spec. No.EN382EzCTS2

1/18

#### 1. EzCTS2 (Ez Communication Tool Software2)

#### 1-1. General

This communication tool software (EzCTS2) can send and receive commands between digital indicators (CSD-912, CSD-903, CSD-892-73, CSD-892-74, CSD-892-76, CSD-892-07-25, CSD-893-76, CSD-918, CSD-709, CSD-701C) (and indicators thereafter) and a PC to read data from and write desired setting parameters to the indicator by sending and receiving commands.

The settings parameter data that has been read can be output to various files.

#### 1-2.Software functions

The functions in this software are as follows:

- Reading/Writing the setting parameter (All the items lump together)
- \*The parameters read-in are shown on the reading column of list.
- \*Writing parameter is set on the writing column of list.
- \*A parameter different form then compare value displays the set value in red.
- (Read and Write fields common.)
- \* The Compare value is set from the file of the default value or the configuration parameter.
- Reading file of setting parameter/ storage \*The parameter that has read-in from the file reflects to the writing column of list. \*The parameter that stores in the file is the parameter of reading column of the list.
- Saving the file for trend graph data \*When the number of measuring points is "0", you can't read the graphic data. \*After reading the data is over, specify the file name and store it.
- Input of Header information to control file \*"Serial No.", "Memorandum" and "Version" are input through the software.
- Calibration by Communication (Electrical calibration)

\*The items related to the calibration value is made recordable, and the calibration by the communication is executed.

\*Writing of actual weight calibration (ZERO calibration and SPAN calibration) is set to prohibit.

• Print function

\*The setting parameter is printed out.

\*The title, user name, device name, number, P/No., S/No., issued date and footer are enabled to be set arbitrarily, and output as a print item.

• Calibration lock

\*While locking the calibration (Hard lock or software lock) with the indicator, you cannot write the BASIC FUNCTION SETTING (Item for calibration lock), and execute the electrical calibration of [Calibration]. If above mentioned is executed, the error command is replied and the error message is displayed.

### Specifications

Communication Tool Software

### 1-3.Targeted insturmnts for operation

EzCTS2

Spec. No.EN382EzCTS2

| Name of instrument            | Contents                                                                                                    |                                             |
|-------------------------------|----------------------------------------------------------------------------------------------------|---------------------------------------------|
| PC                            | OS                                                                                                    | Windows 10                                  |
|                               |                                                                                                    | Windows 11                                  |
|                               | CPU                                                                                                    | 1GHz or more(recommended)                   |
|                               | Memory                                                                                                    | 2GB or more (recommended)                   |
|                               | Hard disk                                                                                                    | 1GB or more (recommended)                   |
|                               | Serial port                                                                                                    | 1 port                                      |
|                               |                                                                                                    | USB<>Serial transducer is usable.           |
|                               |                                                                                                    | (recommended)                               |
|                               | CD-ROM drive                                                                                                    | Required at the time of installation.       |
| Mouse                         | -                                                                                                    |                                             |
| Key board                     | —                                                                                                    |                                             |
| Minimum resolution            | 1,280 x 768 or highe                                                                                                    | ſ                                           |
| Targeted indicator            | • Digital indicator [CSD-912(B), CSD-918, CSD-903, or CSD-701C]<br>(When using RS-232C, optional circuit board for RS-232C (sold<br>separately) is required.) |                                             |
|                               | • Digital Peak Hold                                                                                                    | er [CSD-709]                                |
|                               | Digital Conversion                                                                                                    | n Module [CSD-892(B)-73,                    |
|                               | CSD-892(B)-74, CSI                                                                                                    | D-892(B)-76, CSD-892(B)-07-25, CSD-893-76]  |
| RS-485 cable (2 wires method) | Between PC and Inc                                                                                                    | licator, Digital Communication Cable        |
| RS-232C<->RS-485 converter    | Communication Cal                                                                                                    | le Converter Between PC and Indicator       |
| USB cable                     | Communication Cal                                                                                                    | le Between PC and Digital Conversion Module |

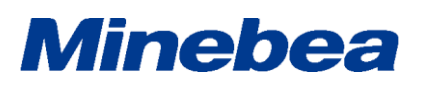

Communication Tool Software

#### 1 - 4. Connection

#### 1-4-1.CSD-912

#### Connection of standard RS-485 interface

PC is connected with the A, B and S.G on the interface terminal of RS-485 of CSD-912, and makes use of it used in the Command mode.

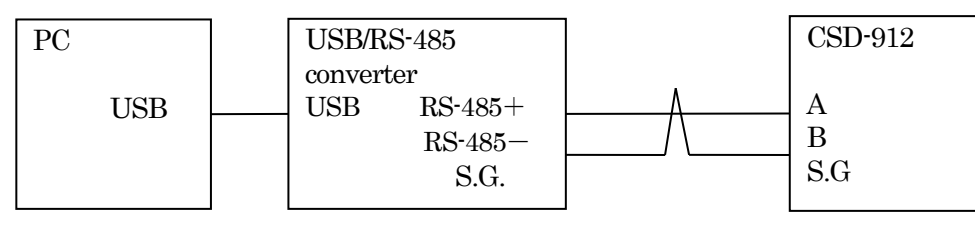

#### $\cdot$ Connection with the RS-232C interface sold separately

PC in connected with RS-232C connector on CSD-912-74, and used of it in the Command mode.

| PC          |                | CSD-912-74 |
|-------------|----------------|------------|
| Serial port | Straight cable | RS-232C    |

| PC  |  | USB/RS  | S-232C  | Straight cable | CSD-912-74 |
|-----|--|---------|---------|----------------|------------|
| USB |  | convert | er      |                | RS-232C    |
|     |  | USB     | RS-232C |                |            |

EzCTS2

Spec. No.EN382EzCTS2

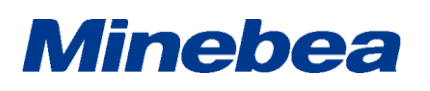

Communication Tool Software

#### EzCTS2

Spec. No.EN382EzCTS2

4/18

#### 1-4-2.CSD-903

#### Connection with standard RS-485 interface

PC is connected with the A, B, and S.G. on the interface terminal of RS-485 of CSD-903, and make use of it used the Command mode.

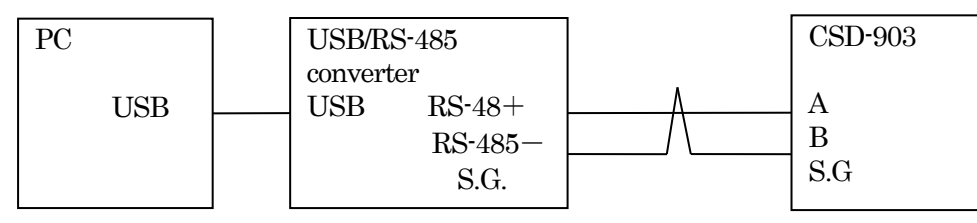

#### $\cdot$ Connection with RS-232C interface sold separately

PC is connected with RS-232C connector on CSD-903-74, and used in the Command mode.

| PC          |                | CSD-903-74 |
|-------------|----------------|------------|
| Serial port | Straight cable | RS-232C    |

| PC  |  | USB/RS-23<br>converter | 32C | Straight cable | CSD-903-74<br>RS-232C |
|-----|--|------------------------|-----|----------------|-----------------------|
| 000 |  | USB<br>232C            | RS- |                |                       |

### Specifications

Communication Tool Software

EzCTS2

Spec. No.EN382EzCTS2

5/18

#### 1-4-3.CSD-892(B)-xx

PC is connected with USB connector on CSD-892(B)-xx, and used in the EzCTS mode.

| PC |          |           | CSD-892(B)-xx |
|----|----------|-----------|---------------|
|    | USB port | USB cable | USB(RS-232C)  |
|    | COD port |           |               |
|    |          |           |               |

#### 1 - 4 - 4.CSD-893-76

PC is connected with USB connector on CSD-893-76, and used in the EzCTS mode.

| PC       |           | CSD-893-76   |
|----------|-----------|--------------|
| USB port | USB cable | USB(RS-232C) |
| COD POIN |           |              |
|          |           |              |

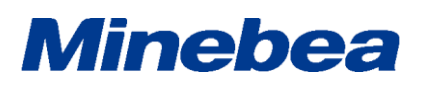

EzCTS2

Spec. No.EN382EzCTS2

**Communication Tool Software** 

#### 1-4-5.CSD-918

#### · Connection of standard RS-485 interface

PC is connected with the A, B and S.G on the interface terminal of RS-485 of CSD-918, and uses it in the Command mode.

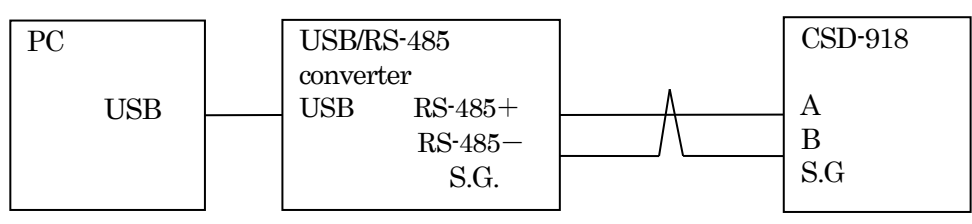

#### · Connection with the RS-232C interface sold separately

PC is connected with RS-232C connector on CSD-918-74, and uses it in the Command mode.

| PC          |                | CSD-918-74 |
|-------------|----------------|------------|
| Serial port | Straight cable | RS-232C    |

| PC<br>USB | USB/RS<br>convert | S-232C<br>er | Straight cable | CSD-918-74<br>RS-232C |
|-----------|-------------------|--------------|----------------|-----------------------|
|           | USB               | RS-232C      |                |                       |

### Specifications

Communication Tool Software

#### EzCTS2

Spec. No.EN382EzCTS2

7/18

#### 1-4-6.CSD-709

PC is connected with USB connector on CSD-709, and used in the EzCTS mode.

| PC       |           | CSD-709      |
|----------|-----------|--------------|
| USB port | USB cable | USB(RS-232C) |
|          |           |              |

#### 1-4-7.CSD-701C

PC is connected with USB connector on CSD-701C, and used in the EzCTS mode.

| PC          |           | CSD-701C     |
|-------------|-----------|--------------|
| USB port    | USB cable | USB(RS-232C) |
| Child point |           |              |
|             |           |              |

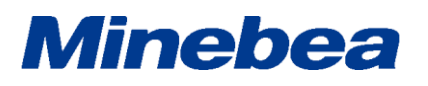

| Specifications                                                                                                    | EzCTS2                           |
|----------------------------------------------------------------------------------------------------|----------------------------------|
| Communication Tool Software                                                                                                | <b>Spec. No.EN382EzCTS2</b> 8/18 |
| <ul> <li>1-5. Specifications for functions</li> <li>1-5-1. Operating windows <ul> <li>(1) Main Menu</li> </ul> </li> </ul> |                                  |
| 🛃 EzCTS2 [ Main Menu ]                                                                                                    | ×                                |
| Flle( <u>F</u> ) Settings( <u>S</u> ) Help( <u>H</u> )                                                                     |                                  |
| Serise : CSD-912<br>Model : CSD-912                                                                                        | •                                |
| Exit(Ctrl+E)                                                                                                    | OK( <u>O</u> )                   |
|                                                                                                    |                                  |

| D   | pecifications                                                                                                    | EzCTS2                          |      |
|-----|----------------------------------------------------------------------------------------------------|---------------------------------|------|
| Co  | mmunication Tool Software                                                                                                    | Spec. No.EN382EzCTS2            | 9/18 |
| (2) | Version information window                                                                                                    |                                 |      |
|     | Minebea                                                                                                    | It's version information shows. |      |
|     |                                                                                                    |                                 |      |
|     | Ez Communication Tool Software 2                                                                                                    |                                 |      |
|     | Version: 1.000<br>Copyright(C)2022 MinebeaMitsumi .lnc                                                                                                    |                                 |      |
|     | This product is protected by a Japanese country Copyright Law and an international agreement.<br>Please reproduce an entire part of this product without permission or distribute the reproduction<br>thing without permission, and note becoming the infringement of a copyright. |                                 |      |
|     | OK( <u>O</u> )                                                                                                    |                                 |      |
|     |                                                                                                    |                                 |      |
| (3) | System Settings Set                                                                                                    | the localization                |      |
|     |                                                                                                    |                                 |      |
|     | Languages                                                                                                    |                                 |      |
|     | Japanese                                                                                                    |                                 |      |
|     |                                                                                                    |                                 |      |
|     | OK( <u>O</u> ) Cancel( <u>C</u> )                                                                                                    |                                 |      |
|     |                                                                                                    |                                 |      |
|     |                                                                                                    |                                 |      |
|     |                                                                                                    |                                 |      |
|     |                                                                                                    |                                 |      |
|     |                                                                                                    |                                 |      |
|     |                                                                                                    |                                 |      |
|     |                                                                                                    |                                 |      |
|     |                                                                                                    |                                 |      |
|     |                                                                                                    |                                 |      |
|     |                                                                                                    |                                 |      |
|     |                                                                                                    |                                 |      |

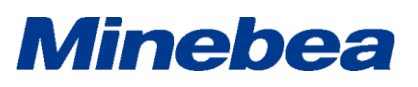

| (A) WEIGHING    | MODE(W)                                                                                                    |
|-----------------|----------------------------------------------------------------------------------------------------|
| Sequenti        | ial mode 🔹                                                                                                    |
|                 |                                                                                                    |
| Compare:Default | DATA                                                                                                    |
|                 | Read( <u>R</u> )                                                                                                    |
| ompare          | Write(W)                                                                                                    |
| 10000           |                                                                                                    |
| 10000           | FILE                                                                                                    |
| 1               | Load(L)                                                                                                    |
|                 | LOad(L)                                                                                                    |
| 0               | Save( <u>S</u> )                                                                                                    |
|                 |                                                                                                    |
|                 |                                                                                                    |
| 10              | Print( <u>P</u> )                                                                                                    |
| 9797            |                                                                                                    |
| 9797            |                                                                                                    |
| 30000           |                                                                                                    |
| 50000           |                                                                                                    |
|                 |                                                                                                    |
|                 |                                                                                                    |
|                 |                                                                                                    |
|                 |                                                                                                    |
|                 |                                                                                                    |
|                 |                                                                                                    |
|                 |                                                                                                    |
|                 | Return(X)                                                                                                    |
|                 | (A) WEIGHING<br>Sequenti<br>Compare:Default<br>ompare<br>0<br>10000<br>1<br>1<br>0<br>0<br>0<br>10000<br>1<br>0<br>0<br>10000<br>1<br>0<br>0<br>10000<br>1<br>0<br>0<br>10000<br>1<br>0<br>0<br>0<br>10000<br>1<br>0<br>0<br>0<br>0<br>0<br>0<br>0<br>0<br>0<br>0<br>0<br>0<br>0<br>0<br>0<br>0<br>0<br>0<br>0<br>0 |

code at the time of Brand and so on.

Order to read or write for the file.

Order to print the date.

Order to read or write for the indicator.

Display of parameter to be read, and set of parameter to write. Set the setting group at the time of display/set, and set the targeted

Item".

 $\mathrm{DISP}\,\&\,\mathrm{SET}$ 

DATA

FILE

Print(P)

| PCCIII                                                                                                    |                   |          |          |                 |           | .02   |       |
|----------------------------------------------------------------------------------------------------|-------------------|----------|----------|-----------------|-----------|-------|-------|
| mmunicat                                                                                                    | ion Tool Softwar  | 'e       | <u> </u> | Spec. I         | NO.EN382E | zCTS2 | 11/18 |
| Communica                                                                                                    | tion setting menu |          |          |                 |           |       |       |
| Communicat                                                                                                    | on Settings       |          |          | x               |           |       |       |
| Settings                                                                                                    |                   |          |          |                 |           |       |       |
| Port                                                                                                    | 8 *               | Parity   | odd      | *               |           |       |       |
| BaudRate                                                                                                    | 9600 -            | Stop Bit | 1        | *               |           |       |       |
| Char Leng                                                                                                    | :h 7              | Trem     | CRLF     | *               |           |       |       |
| RS422/4                                                                                                    | 85                |          |          |                 |           |       |       |
| 🗹 RS43                                                                                                    | 22/485            | Address  | 0        | *               |           |       |       |
|                                                                                                    |                   |          |          |                 |           |       |       |
| Time Out                                                                                                    | 500 mse           | c        | Sa       | ve( <u>S</u> )  |           |       |       |
|                                                                                                    |                   |          | Clo      | ose( <u>C</u> ) |           |       |       |
| Port Set the number of serial<br>Baud Rate Set the Baud rate.<br>Char Length Set the Char length.<br>Parity Set the Parity bit.<br>Stop Bit Set the Stop bit length.<br>Rerm Set the Terminator.<br>RS422/485 Set the use of declaration<br>Fime Out Set the Time out posed |                   | port.    |          |                 |           |       |       |

| peellieuel               |                                               |                                   |
|--------------------------|-----------------------------------------------|-----------------------------------|
| nmunication Tool         | Software                                      | Spec. No.EN382EzCTS2              |
| Print menu               |                                               |                                   |
| Print                    |                                               | x                                 |
| Printer                  |                                               |                                   |
| Printer: Microsoft Print | to PDF • Pro                                  | operties( <u>P</u> )              |
| Paper                    |                                               |                                   |
| Circu A4                 |                                               |                                   |
| Direction: Auto          | Å                                             | Vertical                          |
| Direction: Auto          | · · · · · · · · · · · · · · · · · · ·         | O Flank                           |
| Print Out Select: CODE   | *                                             |                                   |
| Print Range              |                                               |                                   |
| All Brand Code           |                                               |                                   |
| O Select Brand Code      |                                               |                                   |
|                          | Type Brand Code and/or Brand Cod              | e ranges                          |
|                          | of the Brand Code. For example, ty            | e 1,3,5-12                        |
|                          |                                               |                                   |
| Printing Item            |                                               |                                   |
| Print Data: 🧿 Read 🔘     | Write                                         |                                   |
| Title Parameter She      | et Model CSD-912B                             |                                   |
| Customer                 | S/N                                           |                                   |
| Unit                     | Date 2022/09/01                               |                                   |
| NO                       | Footer                                        |                                   |
|                          |                                               |                                   |
|                          |                                               | Cancel(C)                         |
|                          |                                               | Cancer(C)                         |
|                          | <b>a</b>                                      |                                   |
| Printer<br>Paper         | Set the printer.<br>Set the form to print out | *Impossible to set                |
| Direction                | Set the direction to print                    | . *Impossible to set.             |
| Printing Out Select      | Set the contents to be pr                     | nted.                             |
|                          | Items in the list depend<br>WEIGHING M        | ODE list item                     |
|                          | Simple comparison                             | mode "BRAND CODE",                |
|                          |                                               | "RECIPE CODE",                    |
|                          | Sequential mode                               | "BRAND CODE".                     |
|                          |                                               | "RECIPE CODE",                    |
|                          |                                               | "OPERATION SETTING"               |
|                          | 4 SIEF COMPARA                                | "OPERATION SETTING"               |
| Print Range              | Set the range to be prin                      | ted.                              |
|                          | *Displayed only when v                        | ve chose excluding "OPERATION SE' |

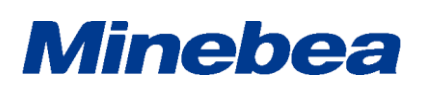

Communication Tool Software

#### EzCTS2

Spec. No.EN382EzCTS2

13/18

#### 1-6-2.File output

- Outputs the Header information to the file for the purpose of control. \*Outputs the Header to the parameter file and the trend graph file.
- The file format is CSV format. (Can be controlled with EXCEL or the Text editor.)
- User can save the file to the optional folder.
- The file name of Parameter is saved with "Optional name \_para.CSV".
  - EX) When the optional name is set as "CSD\*\*\* parameter", the file name created is "CSD\*\*\* parameter \_para.CSV".
- When the optional name is not ordered, save with "present time (YYYYMMDD\_HHMMSS)\_para.CSV". EX) The date and time when creating the file is in the case of 9 o'clock 10 minute 12 sec on June 10 in 2009", the file name shall be "20090610\_091012\_para.CSV".
- The trend graph name can be saved as "Optional name\_graph.CSV".
  - EX) When the optional name is made as "CSD\*\*\*", the file name shall be created as "CSD\*\*\*"\_graph.CSV".
- When the optional name isn't specified, make it as "present time (YYYYMMDD\_HHMMSS)\_graph.CSV". EX) The present time when creating the file is at "2009June10, 09, 10, 12", the file name shall be "20090610\_091012\_ graph.CSV ".

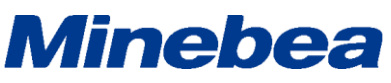

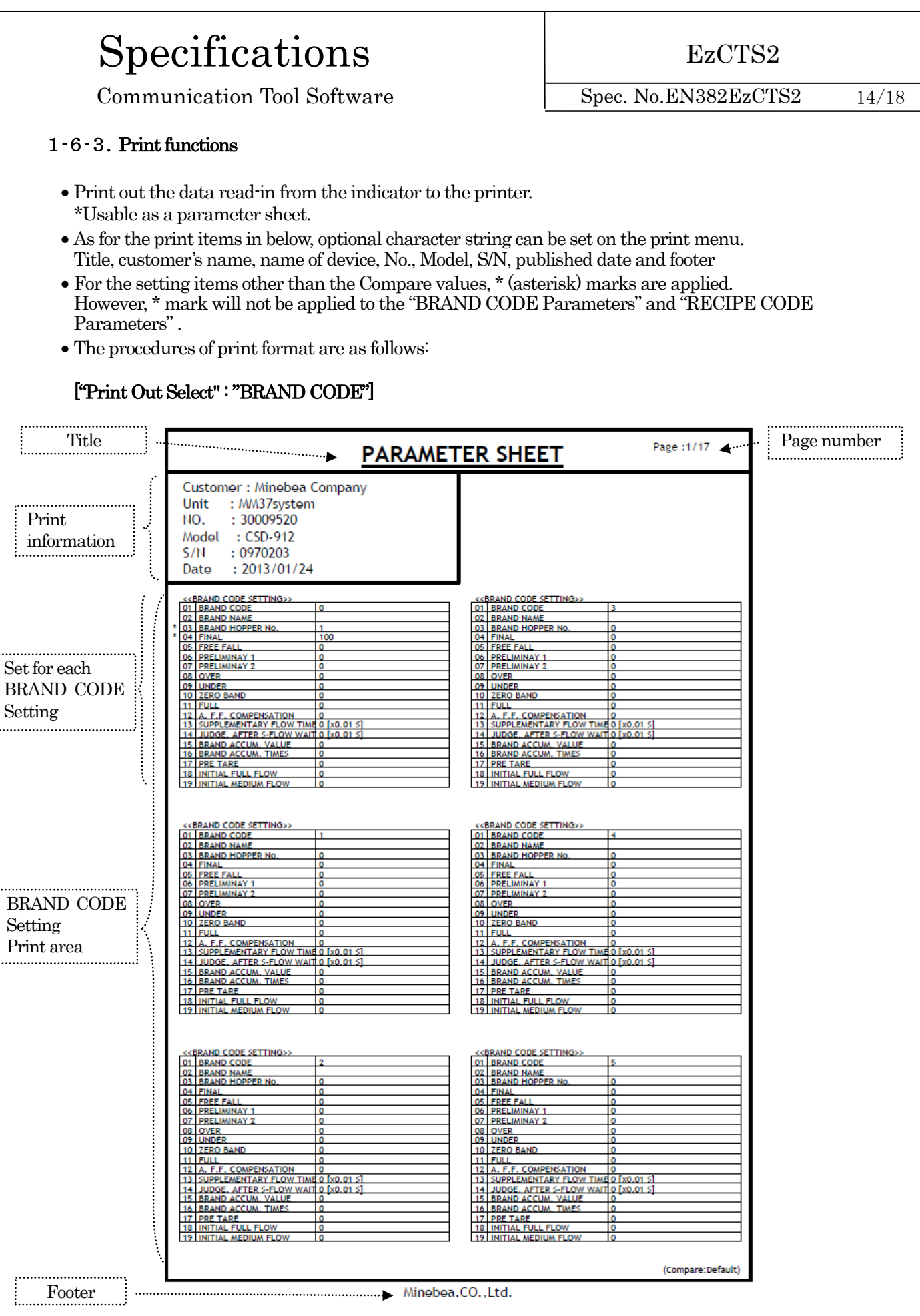

MinebeaMitsumi Inc., Sensing Device Business Unit Revised in Oct. 2022

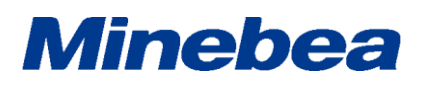

Communication Tool Software

EzCTS2

Spec. No.EN382EzCTS2

| ["Print Out           | Select" : "RECIPE COD                                                                                                    | )E"]                                                                                                    |                                                                               |             |
|-----------------------|----------------------------------------------------------------------------------------------------|----------------------------------------------------------------------------------------------------|-------------------------------------------------------------------------------|-------------|
| Title                 | <b>•</b>                                                                                                    | PARAMETER SHEET                                                                                                    | Page :1/13                                                                    | Page number |
| Print<br>information  | Customer : Minebea Compa<br>Unit : MM37system<br>NO. : 30009520<br>Model : CSD-912<br>S/N : 0970203<br>Date : 2013/01/24                                                                                                    | any                                                                                                    |                                                                               |             |
| (                     | < <u>&lt;<recipe code="" setting="">&gt;</recipe></u><br>01 IRECIPE CODE 0<br>* 02 RECIPE NAME 1<br>* 03 MEAS. NO.1 00                                                                                                    | <recipe code="" setting="">&gt;<br/>01 I RECIPE CODE<br/>02 I RECIPE NAME<br/>03 MEAS, NO.1</recipe>                                                                                                    | 4                                                                             |             |
| Set for each          | * 04 MEAS. NO.2 01<br>* 05 MEAS. NO.3 02<br>06 MEAS. NO.4<br>07 MEAS. NO.5<br>08 MEAS. NO.6<br>08 MEAS. NO.6                                                                                                    | 04 MEAS. NO.2<br>05 MEAS. NO.3<br>06 MEAS. NO.4<br>07 MEAS. NO.5<br>08 MEAS. NO.6                                                                                                    | **<br>**<br>**<br>**                                                          |             |
| Setting               | 07 MES. NO.7                                                                                                    | 07 MEAS, NO.7<br>10 MEAS, NO.8<br>11 MEAS, NO.9<br>12 MEAS, NO.10<br>13 RECIPE ACCUM, VALUE<br>14 RECIPE ACCUM, VIAUE                                                                                                    |                                                                               |             |
|                       | < <recipe code="" setting="">&gt;           01         BECIPE CODE         1           02         BECIPE NAME        </recipe>                                                                                                    | <pre>         &lt;<pecipe code="" setting="">&gt;         01 RECIPE CODE         02 RECIPE NAME         03 MEAS. NO.1         04 MEAS. NO.2         06 MEAS. NO.3         06 MEAS. NO.4         07 MEAS. NO.5         </pecipe></pre>                                                                    | 5<br>                                                                         |             |
| RECIPE CODE           | 08         IMEAS. NO.6            09         MEAS. NO.7            10         MEAS. NO.8            11         MEAS. NO.9            12         MEAS. NO.10            13         RECIPE ACCUM. VALUE         0           14         IBECIPE ACCUM. TIMES         0                                                                                                    | 081 MEAS, NO.6<br>091 MEAS, NO.7<br>10 MEAS, NO.8<br>11 MEAS, NO.9<br>12 MEAS, NO.9<br>13 RECIPE ACCUM, VALUE<br>14 RECIPE ACCUM, VALUE                                                                                                    | ···<br>··<br>··<br>··<br>0                                                    |             |
| Setting<br>Print area | <         <         <           01         RECIPE CODE         2           02         RECIPE NAME                                                                                                    | < <recipe code="" setting="">&gt;<br/>01 RECIPE CODE<br/>02 RECIPE NAME<br/>03 MEAS. NO.1<br/>04 MEAS. NO.2<br/>05 MEAS. NO.2<br/>06 MEAS. NO.3<br/>06 MEAS. NO.4<br/>07 MEAS. NO.5<br/>08 MEAS. NO.5<br/>08 MEAS. NO.6<br/>09 MEAS. NO.6<br/>09 MEAS. NO.7<br/>10 MEAS. NO.3<br/>11 MEAS. NO.3</recipe> | 6<br>                                                                         |             |
|                       | 12   MEAS, NO.10 13   RECIPE ACCUM, VALUE 0 14   RECIPE ACCUM, TIMES 0 > 10   DEFE CODE SETTING>> 12   DEFE CODE SETTING>> 13   RECIPE CODE SETTING>> 14   RECIPE CODE SETTING>> 15   RECIPE CODE SETTING>> 15   RECIPE CODE SETTING>> 15   RECIPE CODE SETTING>> 16   RECIPE CODE SETTING>> 17   RECIPE CODE SETTING>> 18   RECIPE CODE SETTING>> 19   RECIPE CODE SETTING>> 10   RECIPE CODE SETTING>> 11   RECIPE CODE SETTING>> 11   RECIPE CODE SETTING>> 11   RECIPE CODE SETTING>> 11   RECIPE CODE SETTING>> 11   RECIPE CODE SETTING>> 12   RECIPE CODE SETTING>> 13   RECIPE CODE SETTING>> 14   RECIPE CODE SETTING>> 14   RECIPE CODE SETTING>> 15   RECIPE CODE SETTING>> 15   RECIPE CODE SETTING>> 15   RECIPE CODE SETTING>> 16   RECIPE CODE SETTING>> 17   RECIPE CODE SETTING>> 17   RECIPE CODE SETTING>> 18   RECIPE CODE SETTING>> 18   RECIPE CODE SETING>> 18   RECIPE CODE SETING>> 18   RECIPE CODE SETING> | 12 MEAS, NO.10<br>13 RECIPE ACCUM, VALUE<br>14 RECIPE ACCUM, TIMES<br>< <recipe code="" setting="">&gt;<br/>OL DEFUE CODE</recipe>                                                                                                    |                                                                               |             |
|                       | 01 REGITE VOAE<br>02 RECIPE NAME<br>03 MEAS. NO.1 ···<br>04 MEAS. NO.2 ···<br>05 MEAS. NO.3 ···<br>06 MEAS. NO.4 ···<br>07 MEAS. NO.5 ···<br>08 MEAS. NO.5 ···                                                                                                    | 0 1 BLGHE SOBE<br>0 2 RECEIPE NAME<br>0 3 MEAS. NO.1<br>0 4 MEAS. NO.2<br>0 5 MEAS. NO.3<br>0 6 MEAS. NO.4<br>0 7 MEAS. NO.5<br>0 8 MEAS. NO.5<br>0 8 MEAS. NO.5                                                                                                    | i           iii           iiii           iiiiiiiiiiiiiiiiiiiiiiiiiiiiiiiiiiii |             |
|                       | 07 MESS. NO.2                                                                                                    | 07 MEAS. NO.2<br>10 MEAS. NO.3<br>11 MEAS. NO.9<br>12 MEAS. NO.0<br>13 RECIPE ACCUM. VALUE<br>14 RECIPE ACCUM. TIMES                                                                                                    |                                                                               |             |
| Footer                |                                                                                                    | Minoboa (0, 1td                                                                                                    | (Compare:Default)                                                             |             |
| ·                     |                                                                                                    | , minebea.co.,Ed.                                                                                                    |                                                                               |             |
|                       |                                                                                                    |                                                                                                    |                                                                               |             |
|                       |                                                                                                    |                                                                                                    |                                                                               |             |
|                       |                                                                                                    |                                                                                                    |                                                                               |             |

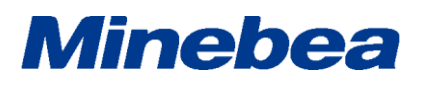

Communication Tool Software

EzCTS2

Spec. No.EN382EzCTS2

| ["Print Out                                     | Select" : " 4 STEP COMPARATOR"]                                                                                                    |                                                                                                    |                        |
|-------------------------------------------------|----------------------------------------------------------------------------------------------------|----------------------------------------------------------------------------------------------------|------------------------|
| Title …                                         | PARAME1                                                                                                    | TER SHEET Page :1/17                                                                                                    | - Auntoine Page number |
| Print<br>information                            | Customer : Minebea Company<br>Unit : MM37system<br>NO. : 30009520<br>Model : CSD-912<br>S/N : 0970203<br>Date : 2013/01/24                                                                                                    |                                                                                                    |                        |
| Set for each<br>4 STEP<br>COMPARATOR<br>Setting | sc4 STEP COMPARATOR SETTING>>           01. BRAND CODE         0           02. BRAND NAME         0           04.51.         100           07.52.         0           06.53.         0           05.54.         0           11 FUL         0           15 BRAND ACCUM. VALUE         0           16 BRAND ACCUM. TIMES         0           13 TARGET OF S1 OPERATION NET         31 TARGET OF S2 OPERATION NET           31 TARGET OF S2 OPERATION NET         31 CANGET OF S3 OPERATION NET           34 CONDITION OF S1 MORE THAN         42 CONDITION OF S2 MORE THAN           44 LONDITION OF S4 MORE THAN         44 LONDITION OF S4 MORE THAN                                                                                                    | <<4 STEP COMPARATOR SETTING>>           01         RRAND CODE         3           02         RRAND NAME         0           04         S1         0           07         S2         0           06         S3         0           05         S4         0           10         ZERO BAND         0           11         FULL         0           15         BRAND ACCUM, TAILE         0           16         BRAND ACCUM, TAILE         0           31         TARGET OF S1 OPERATION         GROSS           32         TARGET OF S2 OPERATION         GROSS           34         TARGET OF S4 OPERATION         GROSS           34         TARGET OF S3         MORE THAN           42         CONDITION OF S3         MORE THAN           44         CONDITION OF S4         MORE THAN                                                                                                    |                        |
| 4 STEP<br>COMPARATO<br>R Setting<br>Print area  | <<4 STEP COMPARATOR SETTING>>           01         BRAND CODE         1           02         BRAND NAME         0           04         S1         0           04         S1         0           05         S4         0           05         S4         0           11         FUL         0           15         BRAND ACCUM, VALUE         0           16         REAND ACCUM, VALUE         0           17         FUE         0           18         BRAND ACCUM, VALUE         0           19         REGET OF S1 OPERATION         GROSS           31         TARGET OF S2 OPERATION         GROSS           32         TARGET OF S2 OPERATION         GROSS           33         TARGET OF S2 OPERATION         GROSS           34         TARGET OF S2 OPERATION         GROSS           31         TARGET OF S2 OPERATION         GROSS           31         TARGET OF S2 OPERATION         GROSS           31         TARGET OF S2 OPERATION         GROSS           31         TARGET OF S2 OPERATION         GROSS           31         CONDITION OF S1         MORE THAN           42         < | <<4 STEP COMPARATOR SETTING>>           01 BRAND CODE         4           02 BRAND NAME         0           04 S1         0           05 S4         0           06 S3         0           07 S2         0           08 S3         0           09 S4         0           11 FULL         0           16 BRAND ACCUM. VALUE         0           17 BRAND ACCUM. TIMES         0           18 REAND ACCUM. TIMES         0           18 REAND ACCUM. TIMES         0           18 REAND ACCUM. TIMES         0           18 REAND ACCUM. TIMES         0           19 TARGET OF S1 OPERATION GROSS         33           17 TARGET OF S2 OPERATION GROSS         33           18 TARGET OF S3 OPERATION GROSS         34           14 TARGET OF S4 OPERATION GROSS         41           41 CONDITION OF S1         MORE THAN           42 CONDITION OF S2         MORE THAN           43 CONDITION OF S3         MORE THAN           44 I CONDITION OF S4         MORE THAN                                                                                                    |                        |
|                                                 | sc4_STEP_COMPABATOR_SETTING>>           01_BRAND_CODE         2           02_BRAND_NAME         0           04_S1         0           05_S2         0           06_S3         0           10_ZERO_BAND_0         0           11_EQL         0           12_ERO_BAND_0         0           15_BRAND_ACCUM, TIMES         0           16_BRAND_ACCUM, TIMES         0           17_ARGET_OF_S1_OPERATION_GROSS         31           31_TARGET_OF_S1_OPERATION_GROSS         33           33_TARGET_OF_S1_OPERATION_GROSS         34           41_CONDITION_OF_S1MORE_THAN         42           42_CONDITION_OF_S2MORE_THAN         44           43_CONDITION_OF_S4MORE_THAN         44                                                                                                    | <<4 STEP COMPARATOR SETTING>>           01         BRAND CODE         5           02         BRAND NAME         0           04         S1         0           07         S2         0           06         S3         0           05         S4         0           10         ZERO BAND         0           11         FUL         0           12         TARGET OF S1 OPERATION         GROSS           31         TARGET OF S1 OPERATION         GROSS           32         TARGET OF S2 OPERATION         GROSS           33         TARGET OF S3 OPERATION         GROSS           34         TARGET OF S3 OPERATION         GROSS           34         TARGET OF S3 OPERATION         GROSS           34         TARGET OF S3 OPERATION         GROSS           34         TARGET OF S4 OPERATION         GROSS           34         TARGET OF S4 OPERATION         GROSS           34         TARGET OF S4 OPERATION         GROSS           34         CONDITION OF S1         MORE THAN           34         CONDITION OF S2         MORE THAN           34         CONDITION OF S4         MORE THAN |                        |
| Footer                                          | Minchoa                                                                                                    | (Compare:                                                                                                    | Default)               |
| 1                                               | Minebea                                                                                                    |                                                                                                    |                        |

### Specifications

Communication Tool Software

["Print Out Select": "OPERATION SETTING"]

EzCTS2

Spec. No.EN382EzCTS2

17/18

#### << First Page >> Title Page number ..... ..... Page :1/2 PARAMETER SHEET «WEIGHING OPERATION SETTING» Customer : Minebea Company SEQUENTIAL MODE BATCH MODE AT BATCH FINISH GROSS 2 CONTROL MODE : MM37system Unit Print COMPARISION COMP. OF ZERO BAND NO. : 3009520 1 information Model : CSD-912 5 COMPARATIVE OF FUL GROS 06 RECIPE MODE INHIBI S/N : 0970203 07 SAVE THE A.F.F 11 SAFETY CHECK1(BATCHING) NO MEMORIZE OFF : 2013/01/24 Date 2 SAFETY CHECK2(BATCHING) OFF 13 SAFETY CHECK3(BATCHING) OFF 14 SAFETY CHECK4(BATCHING) OFF 15 SAFETY CHECK5(BATCHING) OFF <CBASIC FUNCTION SETTING: 01 DISP. REFRESH RATE 02 A/D SAMPLING RATE 03 ANALOG FILTER 04 DIGITAL FILTER 05 STABLIZATION FILTER 06 STAB. FILTER FILTER 06 STAB. FILTER RAND 08 STAB. DETECTION TIME 09 STAB. DETECTION TIME 09 STAB. DETECTION TIME 4 TIMES 200 TIMES/s 4Hz 1 16 SAFETY CHECK6(BATCHING) OFF 17 SAFETY CHECK7(BATCHING) OFF 12 SAFETY CHECK8(BATCHING) 21 SAFETY CHECK8(BATCHING) 22 SAFETY CHECK1(DISCH.) 23 SAFETY CHECK3(DISCH.) 24 SAFETY CHECK3(DISCH.) 25 SAFETY CHECK4(DISCH.) 26 SAFETY CHECK6(DISCH.) OF 1 40 5 [x0.1 5] 20 [x0.1 0] 10 [x0.1 5] 20 [x0.1 0] ANYTIME 5 [x1 %] 60055 OFF OFF DB STAB.DETECTION TIME 09 STAB.DETECTION BAND 10 OPERATION OF ZERO 11 RANGE OF ZERO 12 TAROET OF ZERO TRACKING TIME 13 ZERO TRACKING TIME 14 ZERO TRACKING BAND 15 OPERATION OF TARE 16 RANGE OF TARE 16 RANGE OF TARE 18 PRESET TARE=0 CHOICE 19 ZERO AT POWER ON 20 ZERO CLR. AT POWER ON 20 ZERO CLR. AT POWER ON 21 TARE CLR. AT POWER ON 22 TARE CLR. AT POWER ON 23 OPERATION OF HOLD 24 ACCUM. COMMAND 26 ORAPH TRIGGER SETTING 26 ORAPH TRIGGER SETTING OFF 26 SAFETY CHECK6(DISCH.) OF 27 SAFETY CHECK7(DISCH.) 28 SAFETY CHECK8(DISCH.) 31 SAFETY CHECK1(RECIPE OFF OFF GROSS 0 [x0,1,5] 0 [x0.1 D 32 SAFETY CHECK2(RECIPE) 33 SAFETY CHECK3(RECIPE) OFF ANYTIME <= Abs.(MAX. WEIGHT) 34 SAFETY CHECK4(RECIPE 35 SAFETY CHECK5(RECIPE) OFF OPERATION OF TARE CLR 36 SAFETY CHECK6(RECIPE 37 SAFETY CHECK7(RECIPE OFF INHIBIT 38 SAFETY CHECK8(RECIPE) 41 SAFETY CHECK1(MIXING) OFF INHIBIT 42 SAFETY CHECK2(MIXING) SYNC. WITH HOLI IN STABLE MODE 43 SAFETY CHECK3(MIXING) OFF 44 SAFETY CHECK4(MIXING) 45 SAFETY CHECK5(MIXING) OFF IN STAE SINGLE 25 PRINT COMMAND 26 GRAPH TRIGGER SETTING 46 SAFETY CHECK6(MIXING) OFF 27 GRAPH TRIGGER LEVEL 28 SELECTION OF SCREEN 29 OPERATION OF STABILITY 31 COMPARATE RESULT HOLD 32 SI/JE HOLD 47 SAFETY CHECK7(MIXING) OFF STANDARD 48 SAFETY CHECK8(MIXING) OF 51 SAFETY CHECK1(SEQUENCE) OFF ANYTIM INHIBIT 52 SAFETY CHECK2(SEQUENCE) 53 SAFETY CHECK3(SEQUENCE) OF 32 S-I/F HOLD 33 CC-LINK HOLD 34 LOAD DISP, VALUE HOLD VALID INHIBIT VALID 54 SAFETY CHECK4(SEQUENCE) OF Various settings 55 SAFETY CHECK5(SEQUENCE) OFF 56 SAFETY CHECK6(SEQUENCE) OFF <<I/O SETTING>> 02 FUNCTION OF F1 KEY 57 SAFETY CHECK7(SEQUENCE) OFF Print area OFF 58 SAFETY CHECK8(SEQUENCE) OFF 61 AUTOMATIC ACCUM. OFF 03 FUNCTION OF F2 KEY OF 04 FUNCTION OF F3 KEY 05 FUNCTION OF F4 KEY OFF 62 CONDITION OF AUTO ACM. NO CONDITION 63 AUTO RECIPE CODE ACM. 64 AUTOMATIC PRINT INHIBIT 11 1/O INPUT 1 12 1/O INPUT 2 13 1/O INPUT 3 OFF OFF 14 1/0 INPUT 4 15 1/0 INPUT 4 16 1/0 INPUT 6 17 1/0 INPUT 7 OF OFF 18 1/0 INPUT 8 19 1/0 INPUT 9 OFF VO INPUT 10 20 1/0 INPUT 10 21 1/0 INPUT 11 31 1/0 OUTPUT 32 1/0 OUTPUT OFF 33 1/O OUTPUT 3 34 1/O OUTPUT 4 OFF 34 1//0 OUTPUT 4 35 1//0 OUTPUT 5 36 1//0 OUTPUT 5 37 1//0 OUTPUT 7 38 1//0 OUTPUT 7 38 1//0 OUTPUT 1 39 1//0 OUTPUT 10 41 1//0 OUTPUT 10 41 1//0 OUTPUT 11 51 ZERO KEY LOCK 52 GROSS/NET VEY OFF OFF OFF INHIBI 52 GROSS/NET KEY LOCK 53 TARE KEY LOCK INHIBIT 54 BRAND CODE KEY LOCK 54 BRAND CODE KEY LOCK 55 F-KEY LOCK 56 MENU KEY LOCK 57 CALIBRATION KEY LOCK INHIBI INHIBI INHIBI INHIBI 61 1/0 OUTPUT LOGIC 1-7 62 1/0 OUTPUT LOGIC 8-11 1111111 2111 (Compare:Default) Footer -----Minebea.CO..Ltd.

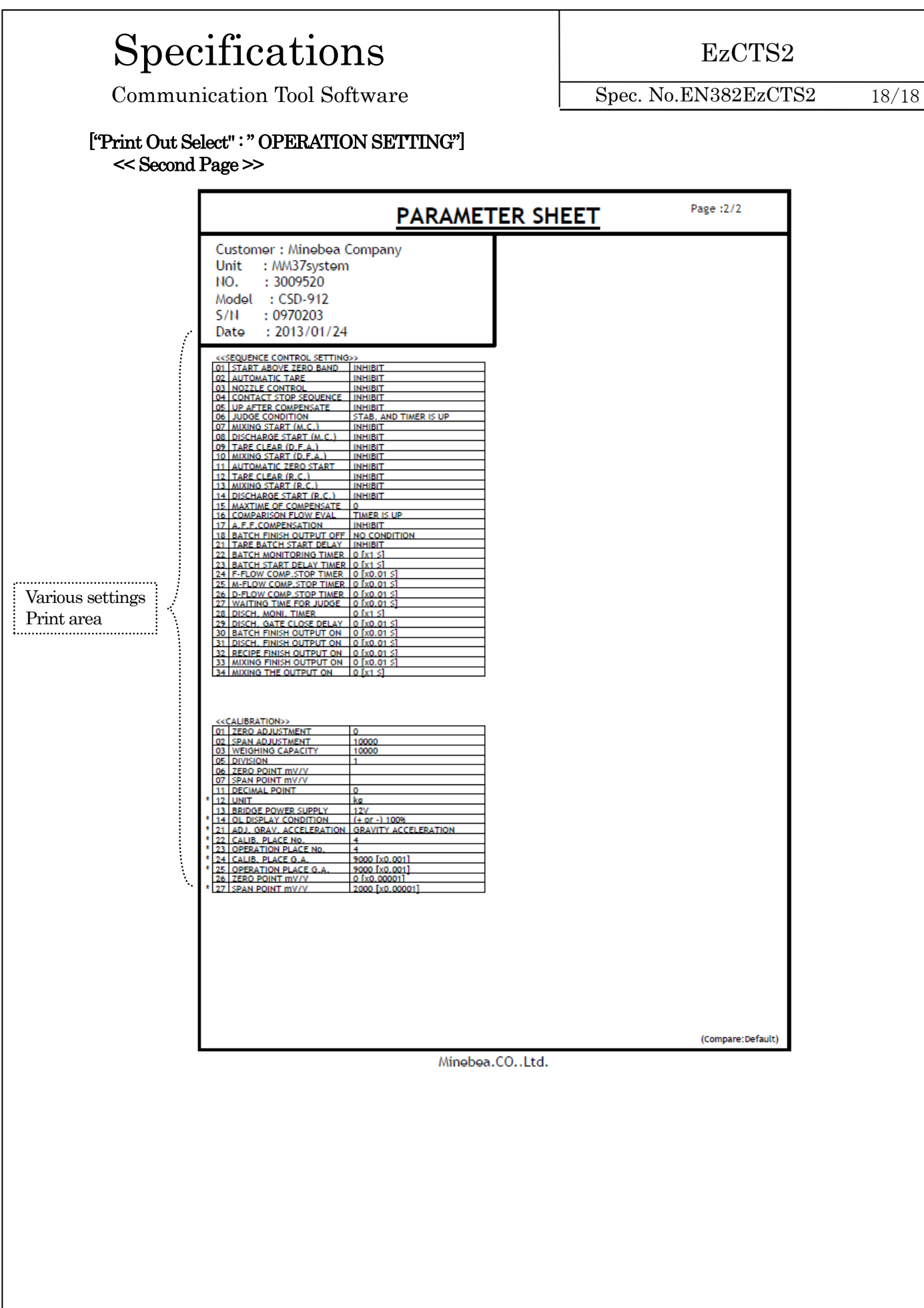